## How to install Autodesk Inventor 2023

Download the all three .exe files from the ISTF website. It will be in the Downloads folder of your computer as shown below:

|                          | -                  |             |              |
|--------------------------|--------------------|-------------|--------------|
| Inventor_Pro_2023_P1.exe | 04-Aug-23 12:53 AM | Application | 2,065,826 KB |
| Inventor_Pro_2023_P2.exe | 04-Aug-23 1:03 AM  | Application | 2,065,826 KB |
| Inventor_Pro_2023_P3.exe | 04-Aug-23 12:49 AM | Application | 663,240 KB   |

Right click on "Inventor\_Pro\_2023\_P1.exe" and run as administrator. Click on "Yes.

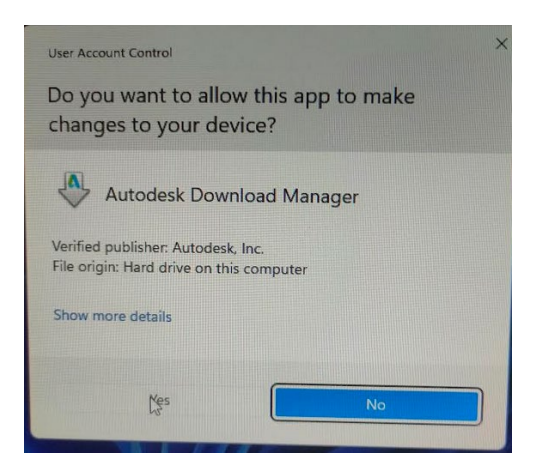

You can go ahead with the default installation path or change the installation directory as you wish.

| Extract To   |    |        |  |
|--------------|----|--------|--|
| C:\Autodesk\ |    | Change |  |
|              | ОК | Cancel |  |

Follow the onscreen instructions.

| Autodesk Self-Extract | i _ × |
|-----------------------|-------|
|                       |       |
| Initializing          |       |
|                       |       |

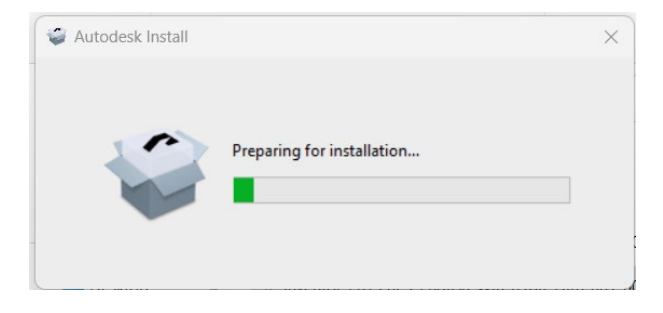

## Click on Yes

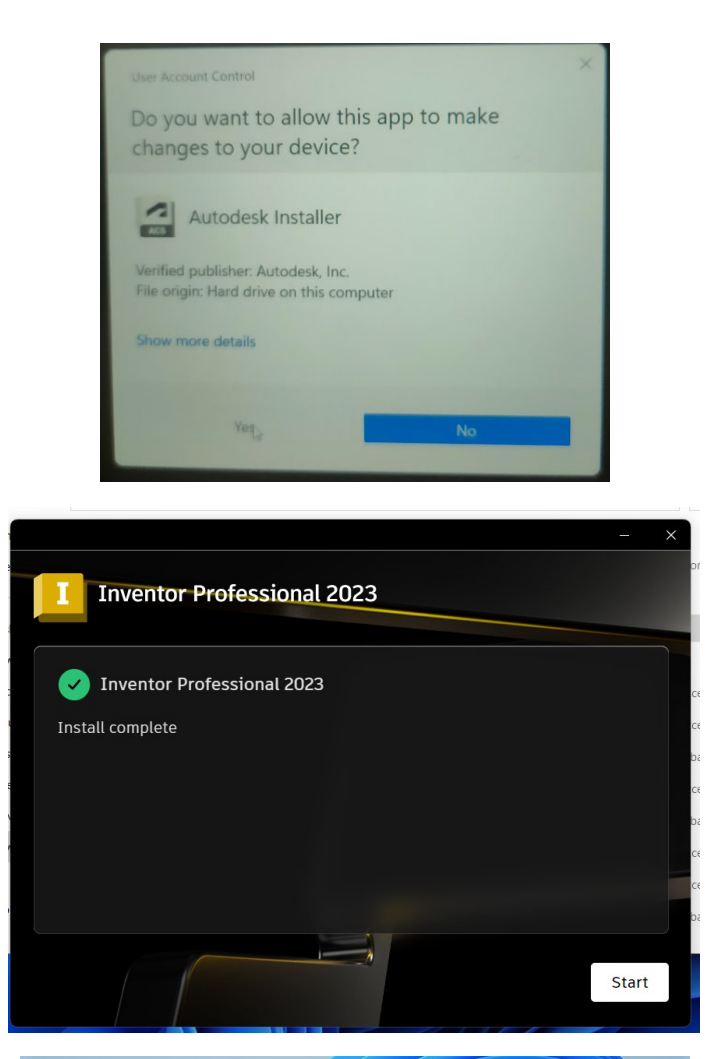

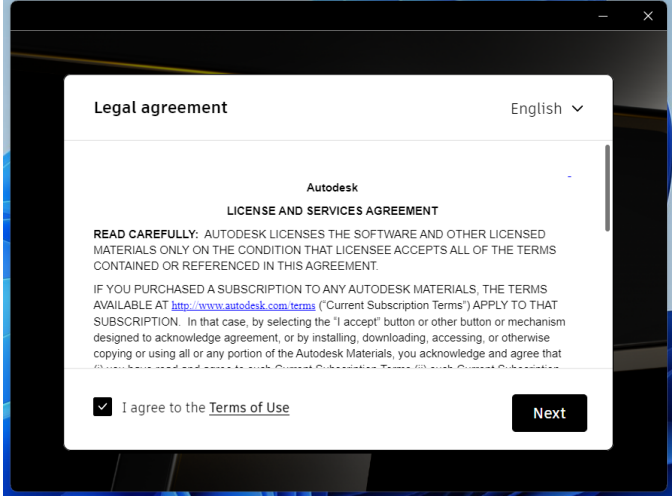

| Inventor Professional 2023                                                                | - ×  |
|-------------------------------------------------------------------------------------------|------|
| Choose where to install Product C:\Program Files\Autodesk Content C:\ProgramData\Autodesk |      |
| Back                                                                                      | lext |

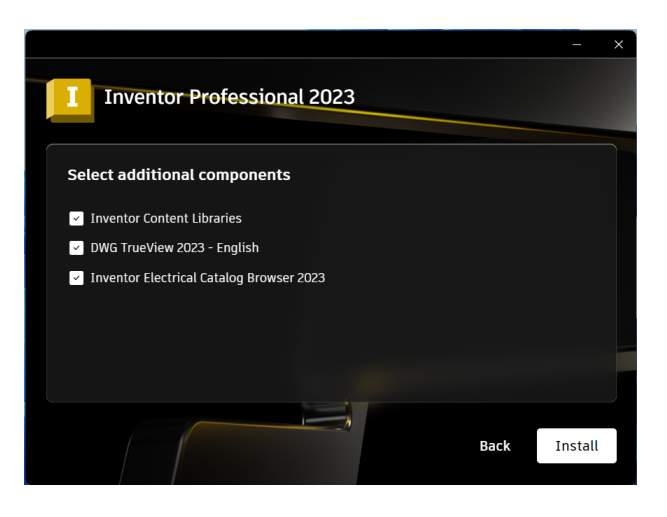

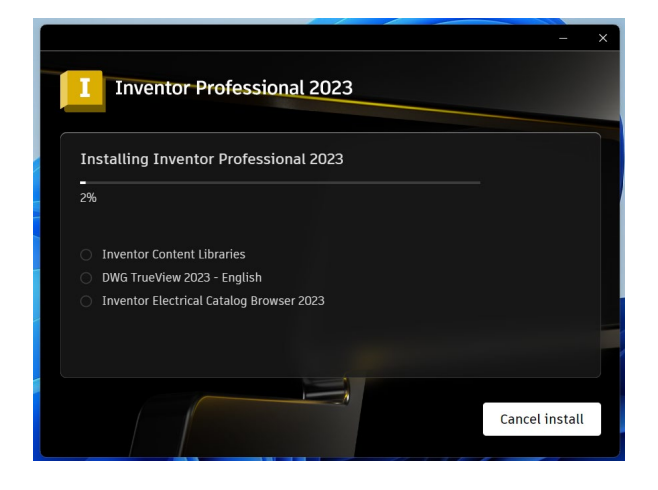

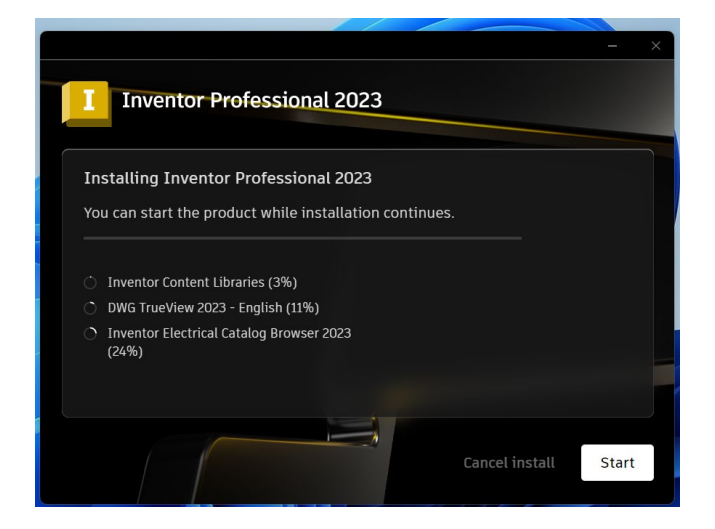

After Completion of installation click on Start Select "Use a network license"

| nventor Professional |                       | × |
|----------------------|-----------------------|---|
| Let's Get            | t Started             |   |
| Sign in with         | your Autodesk ID      |   |
| Other license types  | Use a network license |   |
| Select               | Select                |   |

|                                   | Specify a license server |      |
|-----------------------------------|--------------------------|------|
| Select your license server model: |                          |      |
| Single License Server             | *                        |      |
| Server Name ():                   |                          |      |
| 10.0.137.115                      |                          |      |
|                                   |                          | Done |